| Friedrich-Ebert-<br>Schule Esslingen | MIKROCONTROLLER                   | Name:  |
|--------------------------------------|-----------------------------------|--------|
| 3.1.4                                | Automatischer Download einrichten | Datum: |

- 1. Rechter Mausklick auf das Application File (c5131.AOF) im Project-Fenster (Anicht A51- oder C-Datei!)
- 2. → Node Properties

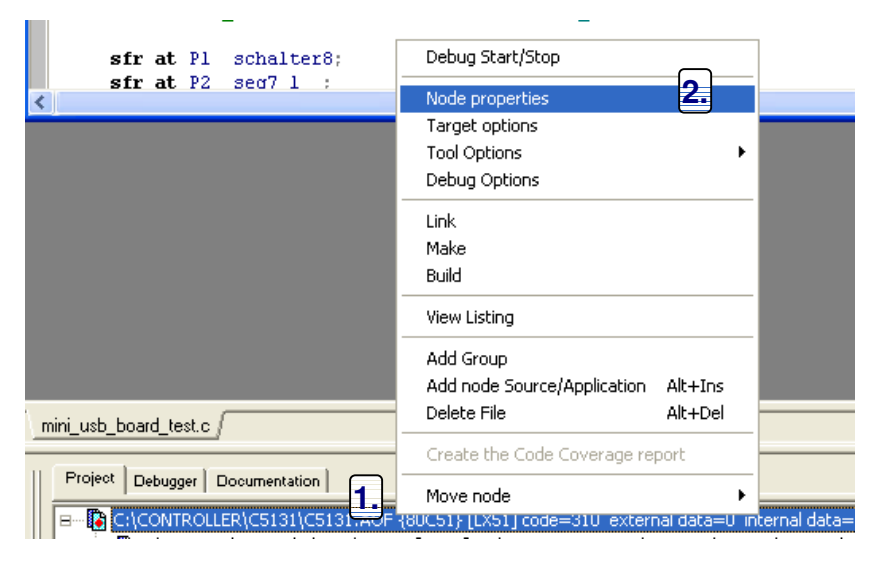

- 3. Bei Post Link das eingerichtete Download-Tool angeben
- 4. ☑ Run automatically after linking und USBdownload wählen!

Ist das Tool nicht vorhanden, ist bei der Einrichtung etwas schief gegangen.

5. Nach jedem Make all (F9) wird nun automatisch der Download ausgeführt

 Make
 Debug
 Grep
 Script

 Running RC51 on c:\controller\5131test\mini\_usb\_board\_te

 Running LX51 on c:\controller\c5131\c5131.aof

 Running the tool c:\Programme\RIDE\Bin\oh51v32.dll [HEX]

 Running USBDownload on c:\controller\c5131\c5131.aof

| Application properties                          |  |  |  |
|-------------------------------------------------|--|--|--|
| - Link:                                         |  |  |  |
| Application file: c:\controller\c5131\c5131.aof |  |  |  |
| Update the file with the tool                   |  |  |  |
| Last update: Mittwoch 01 Oktober 2008 23:02:38  |  |  |  |
| Post Link: 3.                                   |  |  |  |
| Bun automatically after linking USBDownload     |  |  |  |
| Object file: c:\controller\c5131\c5131.aof      |  |  |  |
| Last update: Mittwoch 01 Oktober 2008 23:02:38  |  |  |  |
|                                                 |  |  |  |
| OK Cancel Help                                  |  |  |  |

6. Falls man mal vergessen hat das Board startbereit zu machen, generiert BatchISP die folgende Fehlermeldung:

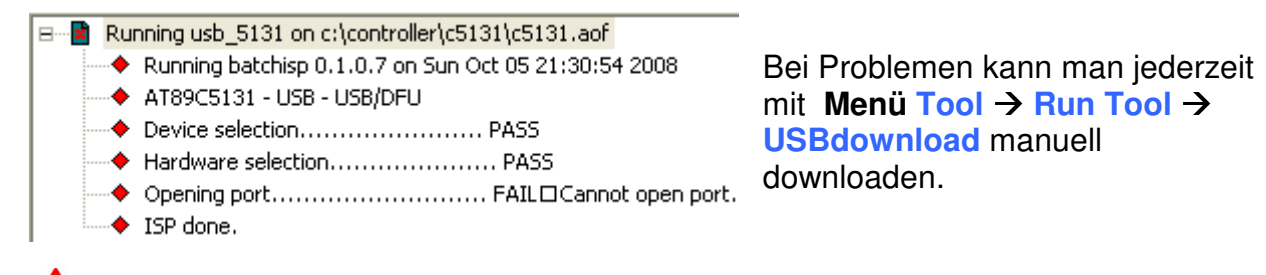

Das Einrichten des manuellen Downloads gelingt unter Win2000/XP/NT normalerweise nur mit Administratorrechten!